## 心情溫度計APP操作說明

1、在APP store或Google play商店搜尋「心情溫度計」下載,或手機掃描下圖QR

code •

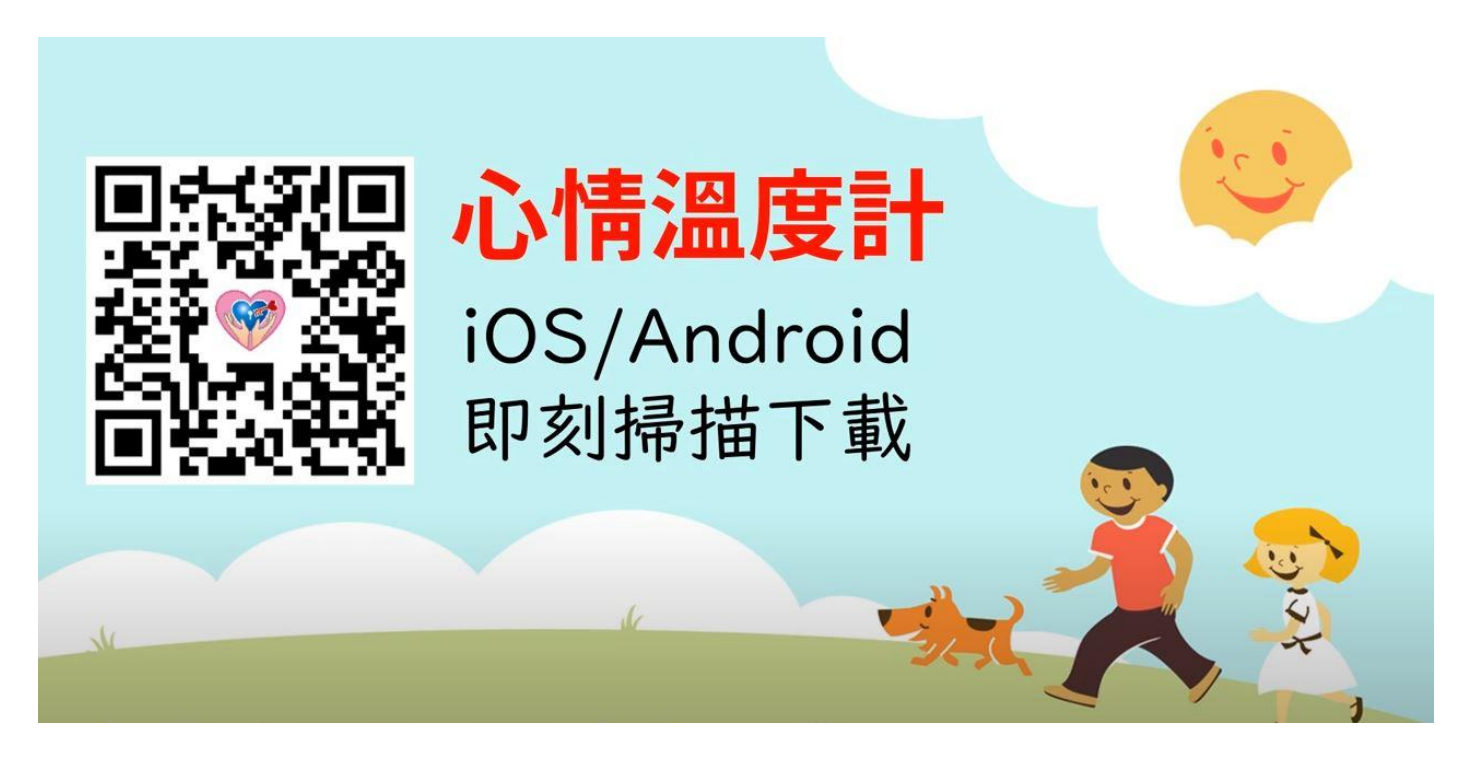

2、開啟心情溫度計APP,填入基本資料(性別、年齡範圍),並進行測驗。

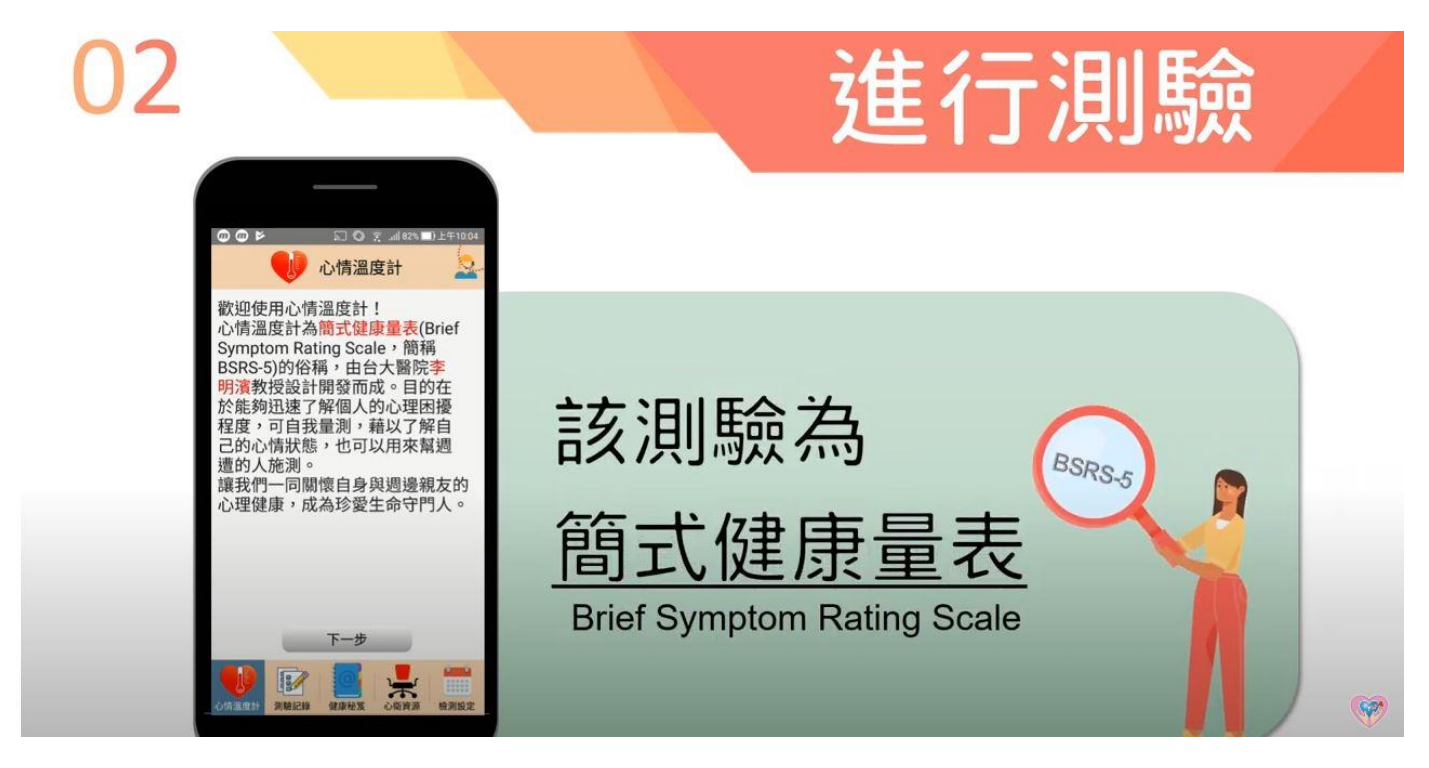

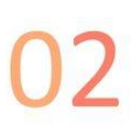

## 進行測驗

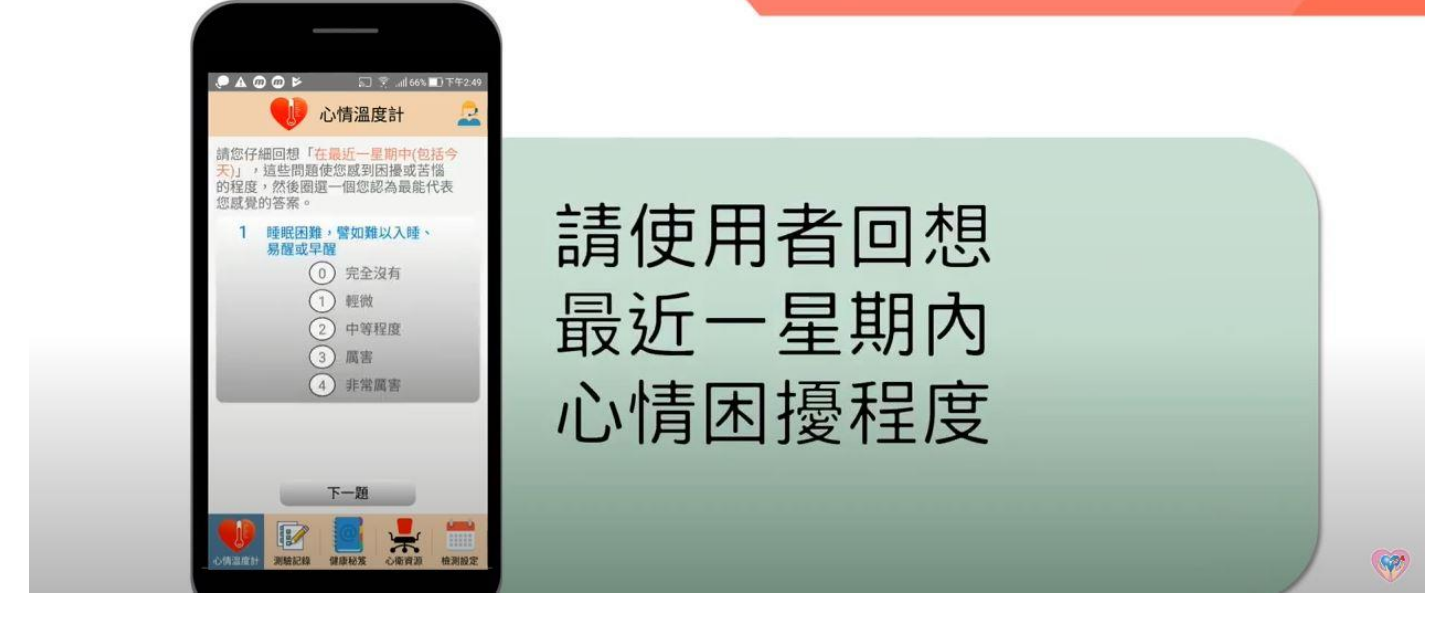

3、顯示測驗結果(以圖表呈現),並提供相對應之建議。

| 03 |                                                                                                    | 測驗結果                                                        |
|----|----------------------------------------------------------------------------------------------------|-------------------------------------------------------------|
|    | .● ▲ @ @ ► ि २                                                                                                    |                                                             |
|    | 湖驗結果 12 分<br>中庭情緒因擾<br>建築容於月盤管道這接受心理<br>建築語的。           0-14分         中庭情绪因擾<br>建築容於月盤管道這接受心理<br>事業語的。           「自給想点」: 計分為公以上(中等程度))時,宣母求專<br>業語的或接受精神和治療。           失眠<br>焦速 | 分數、等級、長條圖                                                   |
|    | 1133<br>臺灣<br>自與<br>自殺<br>0 1 2 3 4<br>心衛資源                                                                                                    | 竹見10一日」 0-5分 6-9分 10-14分 15分以上                              |
|    | 認識心情分級                                                                                                    | 身心適應良好 <del>輕度   中度   車度</del><br>身心適應良好  情緒困擾  情緒困擾   情緒困擾 |

4、測驗結果依新舊排序,讓使用者了解自己的心情起伏。

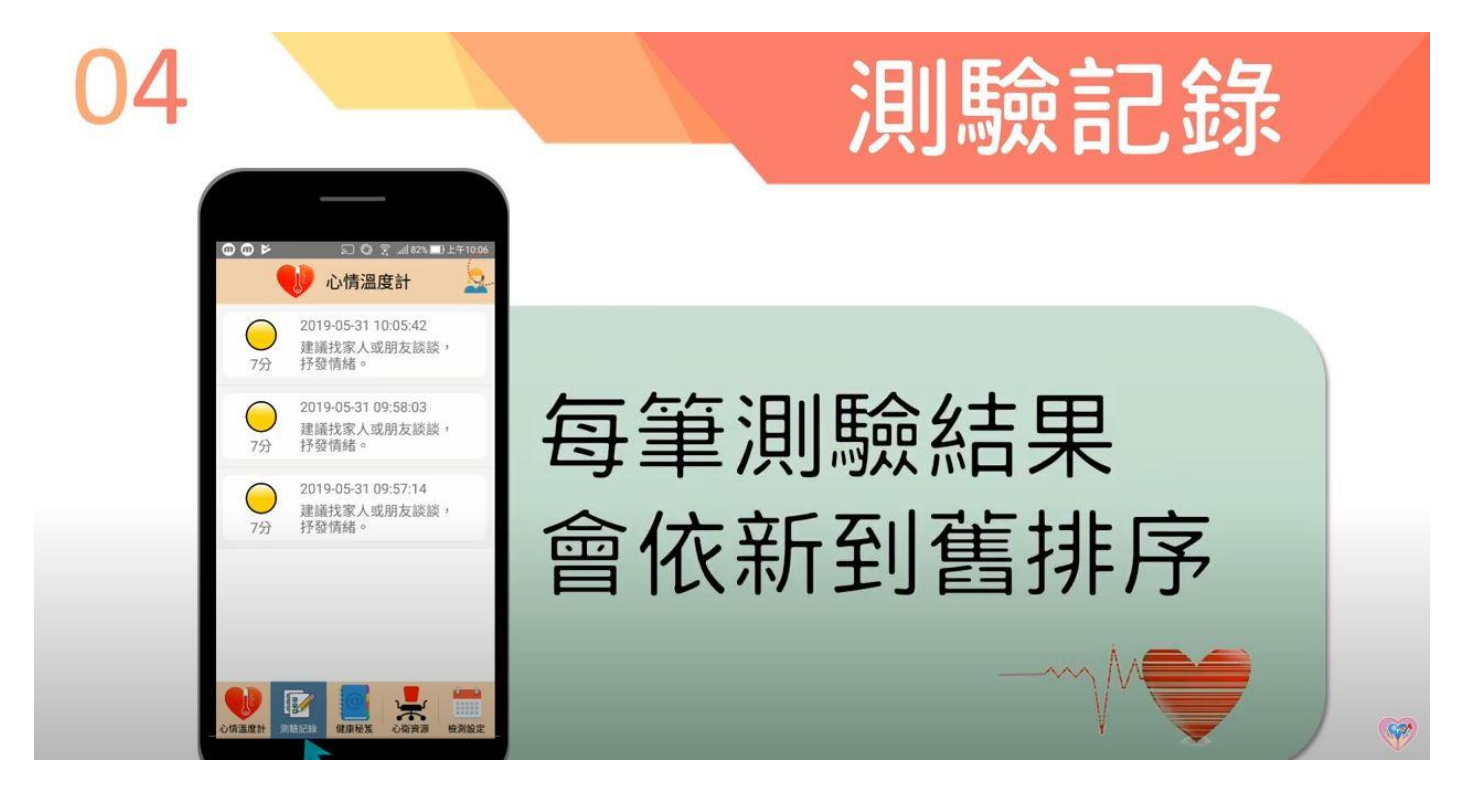

5、提供心理健康秘笈(系列電子書)。

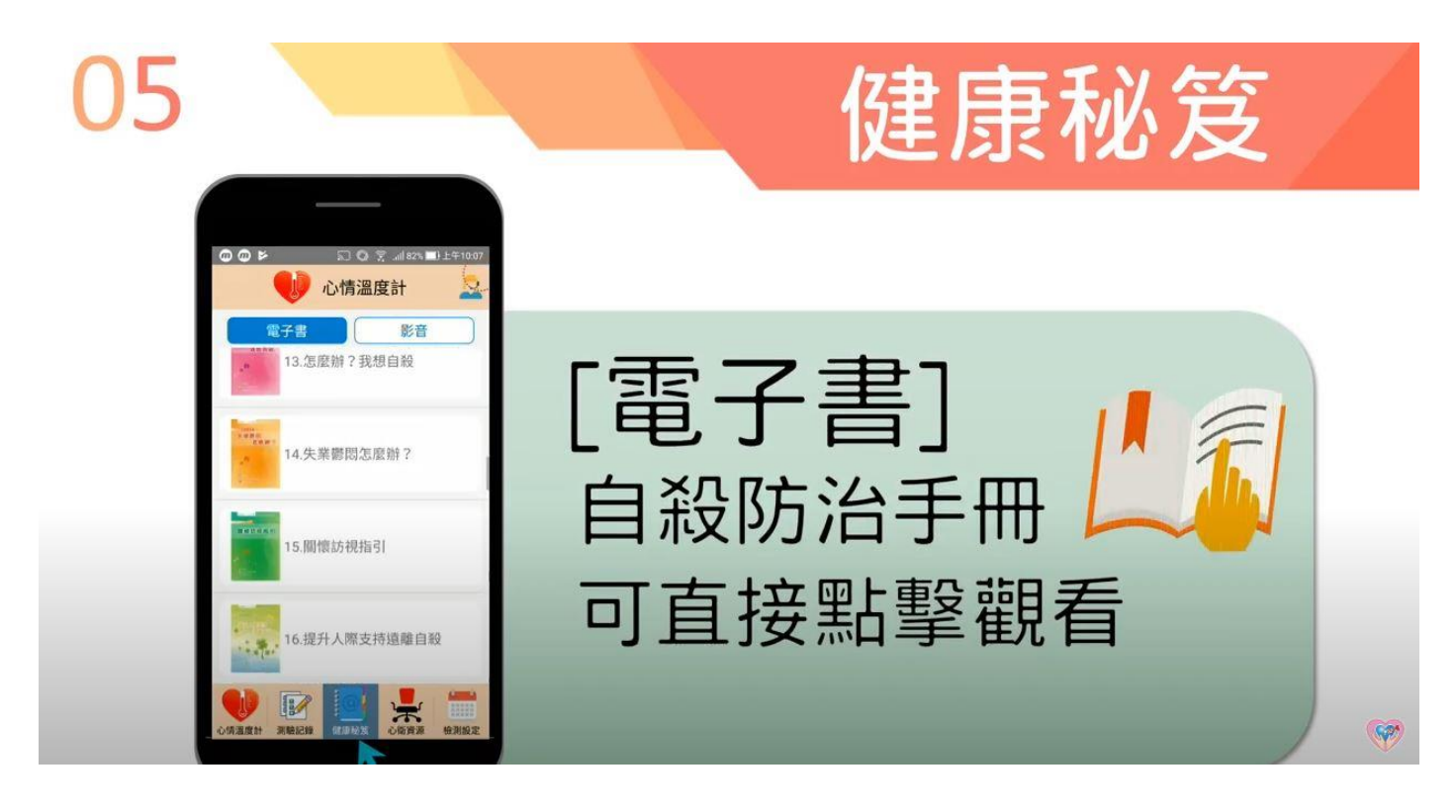

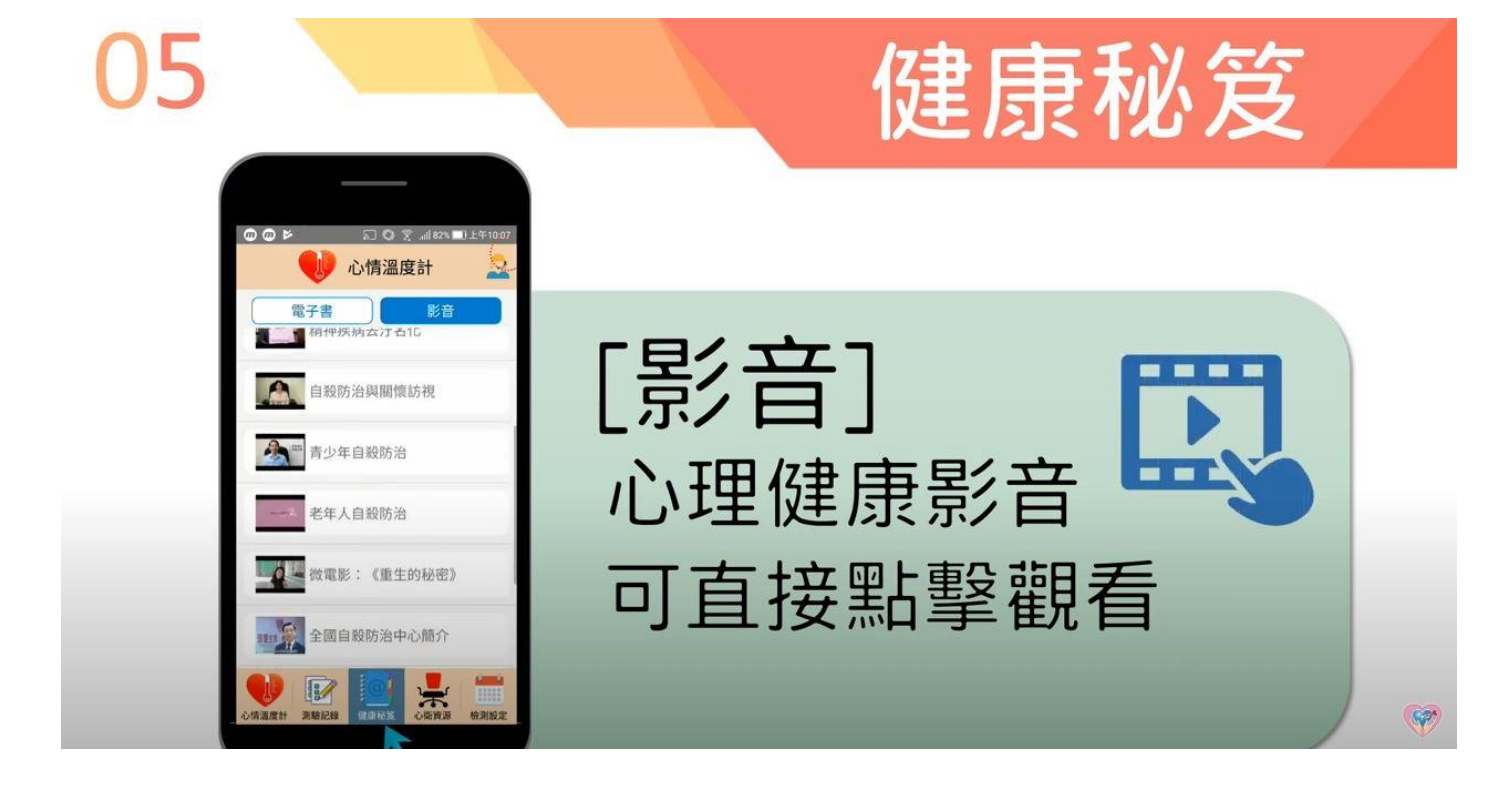

6、提供各地區心衛資源,供使用者自行選擇。

| 06 |                                                            |             | 心衛資源    | /                                     |
|----|------------------------------------------------------------|-------------|---------|---------------------------------------|
|    | ◎ @ ▶                                                      | 112410:05   |         |                                       |
|    | <b>台北市</b><br>台北市社區心理衛生中心<br>02-33937885<br>台北市中正區金山南路一段5號 | •<br>0<br>0 | 使用者     |                                       |
| _  | 台北市自殺防治中心<br>1999#8858<br>台北市中正區金山南路一段<br>培靈醫院             | C           | 可自行選擇地區 |                                       |
|    | (02)27606116<br>台北市松山區八德路四段355號                            | C           |         |                                       |
|    | 二 非年回日 1977年<br>(02)27642151                               | C           |         | · · · · · · · · · · · · · · · · · · · |

7、使用者可自行設定檢測時間,透過手機行事曆發送提醒。

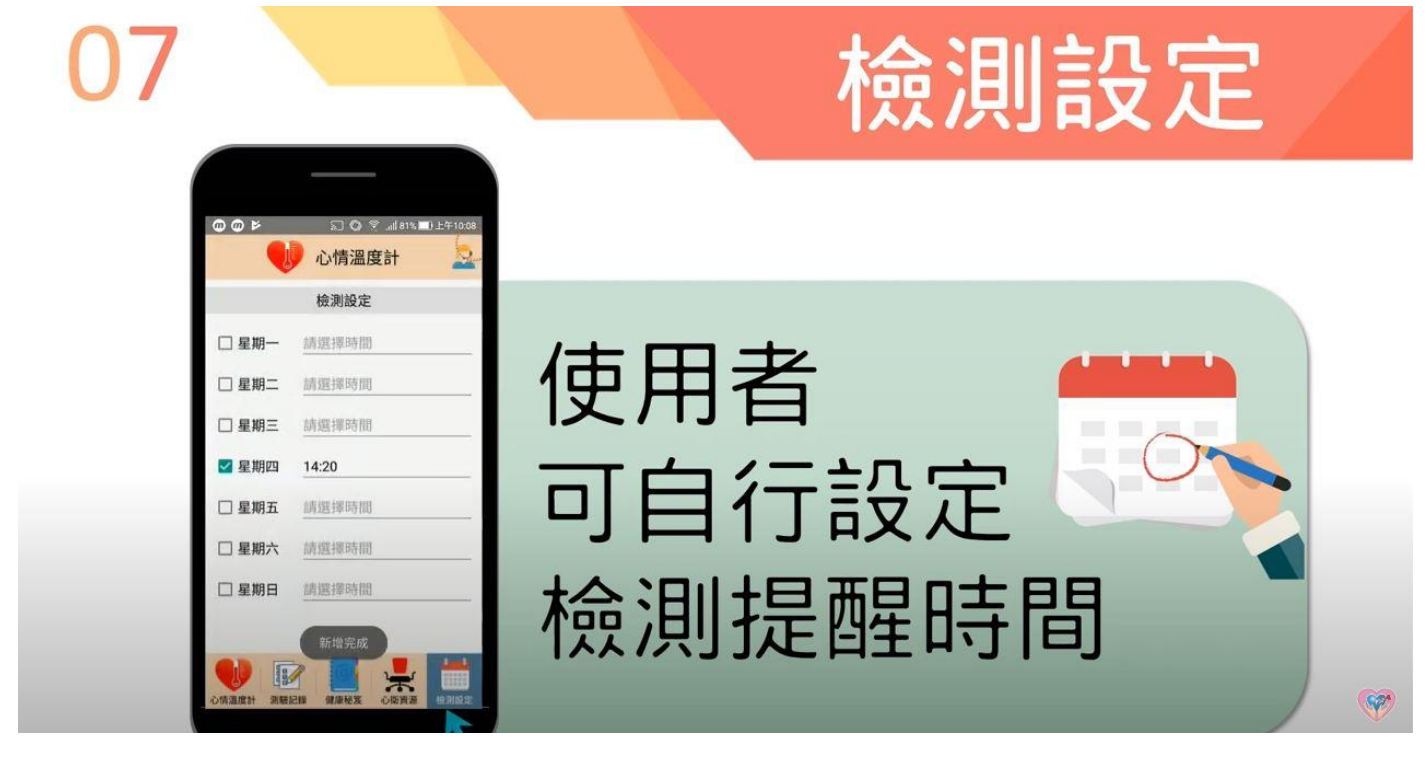

(資料來源:社團法人台灣自殺防治學會 APP 操作教學影片:<u>https://youtu.be/ZFE5wvnN5M4</u>)